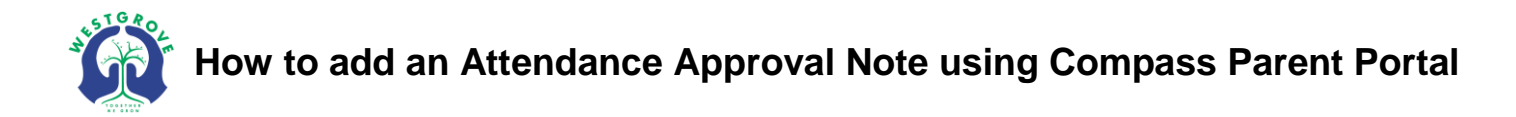

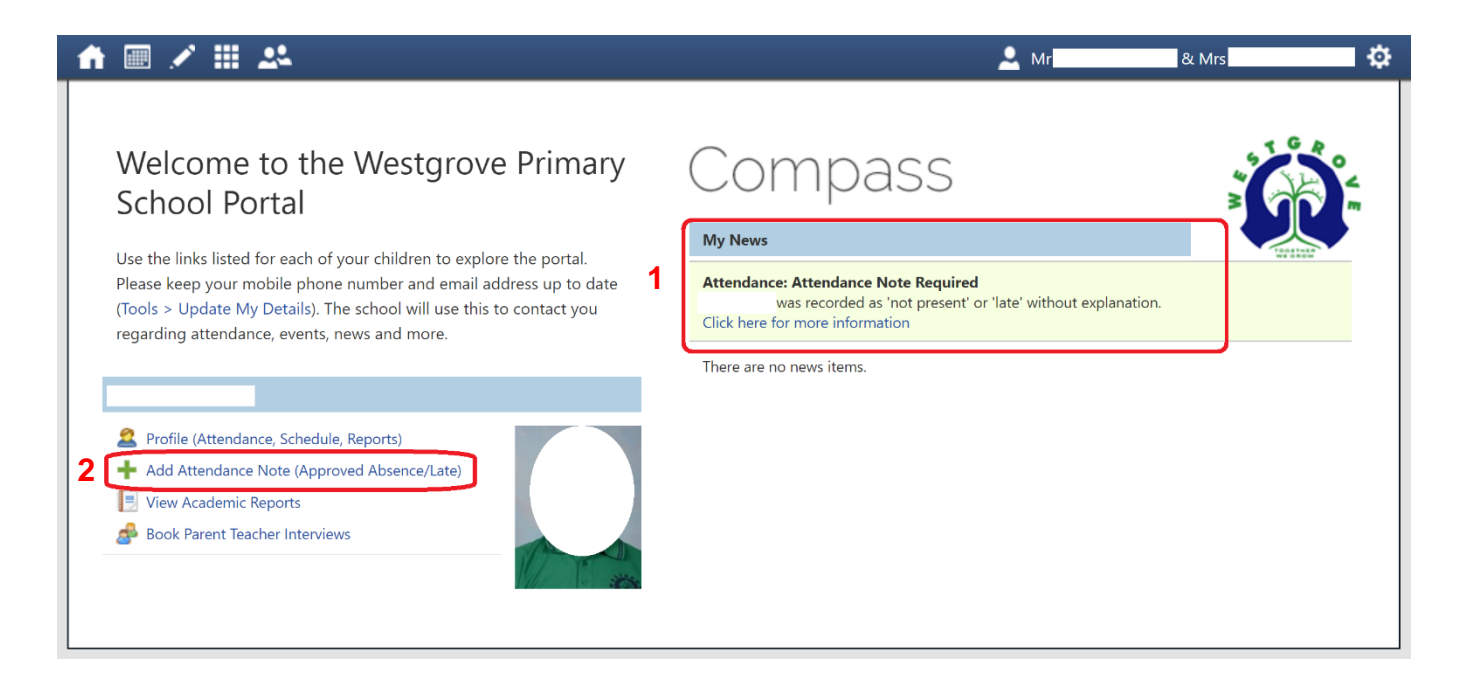

- 1. "My News" will show you if an Attendance Note is required
- 2. Click "Add Attendance Note"

| Attendance Note Editor                                                                                                   |                                                                                                    |                               |                    |                     |                     |  |  |  |  |  |
|----------------------------------------------------------------------------------------------------|----------------------------------------------------------------------------------------------------|-------------------------------|--------------------|---------------------|---------------------|--|--|--|--|--|
| Note Details                                                                                                    |                                                                                                    | Potentially Affected Sessions |                    |                     |                     |  |  |  |  |  |
| Person:                                                                                                    |                                                                                                    |                               | Activity           | Start               | Finish              |  |  |  |  |  |
| Reason:                                                                                                    | Enter a reason                                                                                                    | ~                             | GEN06_06B (General | 25/06/2018 09:00 AM | 25/06/2018 01:47 PM |  |  |  |  |  |
| Details/Comment:                                                                                                    | Illness/Medical Student is not at school due to illness.                                                                                                    | -                             | GEN06_06B (General | 25/06/2018 02:17 PM | 25/06/2018 03:15 PM |  |  |  |  |  |
| 3                                                                                                    | Dentist<br>Includes dentist, orthodontist, or similar.                                                                                                    |                               |                    |                     |                     |  |  |  |  |  |
| Important Notice<br>In clicking 'Save', you<br>child; and the inform<br>certificate; and stude<br>addition to this appro | Bereavement<br>Includes funeral, death in the family, absence due to a death.                                                                                                    |                               |                    |                     |                     |  |  |  |  |  |
|                                                                                                    | t <b>Truancy</b><br>Parent knows about absence, but doesn't approve, or parent doesn't<br>know about absence.                                                                                    |                               |                    |                     |                     |  |  |  |  |  |
| and/or the product is                                                                                                    | Parent Choice                                                                                                    |                               |                    |                     |                     |  |  |  |  |  |
| Start:<br>Finish:                                                                                                    | Parent explained, with a reason that is not<br>health/religious/cultural/holiday related. Includes: special<br>circumstances, unavoidable cause, unforeseen circumstances, family<br>member ill. |                               |                    |                     |                     |  |  |  |  |  |
|                                                                                                    | <b>Family Holiday</b><br>Student is away on a family holiday.                                                                                                    | •                             |                    |                     |                     |  |  |  |  |  |
|                                                                                                    |                                                                                                    |                               |                    |                     |                     |  |  |  |  |  |
|                                                                                                    |                                                                                                    |                               |                    |                     | Save 🗱 Cancel       |  |  |  |  |  |

3. Select the reason for your child's absence

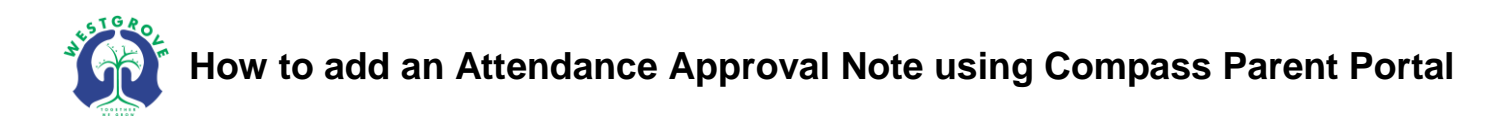

| Attendance Note Editor                                                                                                    |                                             |                                            |                                                            |                                      |                               |                     |                     |  |  |  |
|----------------------------------------------------------------------------------------------------|---------------------------------------------|--------------------------------------------|------------------------------------------------------------|--------------------------------------|-------------------------------|---------------------|---------------------|--|--|--|
| Note Details                                                                                                    |                                             |                                            |                                                            |                                      | Potentially Affected Sessions |                     |                     |  |  |  |
| Person:                                                                                                    |                                             |                                            |                                                            |                                      | Activity                      | Start               | Finish              |  |  |  |
| Reason:                                                                                                    | Illness/Medical                             |                                            |                                                            | ~                                    | GEN06_06B (General            | 25/06/2018 09:00 AM | 25/06/2018 01:47 PM |  |  |  |
| Details/Comment:                                                                                                    |                                             |                                            |                                                            |                                      | GEN06_06B (General            | 25/06/2018 02:17 PM | 25/06/2018 03:15 PM |  |  |  |
|                                                                                                    |                                             |                                            |                                                            |                                      |                               |                     |                     |  |  |  |
|                                                                                                    |                                             |                                            |                                                            |                                      |                               |                     |                     |  |  |  |
| Important Notice                                                                                                    |                                             |                                            |                                                            |                                      |                               |                     |                     |  |  |  |
| In clicking 'Save', you understand, certify and accept that you are a listed parent/guardian for this child; and the information above is correct; and this online approval does NOT constitute a medical |                                             |                                            |                                                            |                                      |                               |                     |                     |  |  |  |
| certificate; and stude                                                                                                    | nts enrolled in VCE<br>oval: and anv fraude | are required to subnulent action or intent | nit a medical certificate to<br>ional misuse of this featu | o the school in<br>are may result in |                               |                     |                     |  |  |  |
| administrative, crimin                                                                                                    | nal and/or civil actio                      | on against you (by yo                      | ur registered school, affi                                 | liated entities                      |                               |                     |                     |  |  |  |
|                                                                                                    |                                             |                                            |                                                            |                                      |                               |                     |                     |  |  |  |
| Start:                                                                                                    | 25/06/2018                                  | 08:00 AM                                   | Select a period                                            | ✓ 5                                  |                               |                     |                     |  |  |  |
| Finish:                                                                                                    | 25/06/2018                                  | 05:00 PM                                   | Select a period                                            | ~                                    |                               |                     |                     |  |  |  |
|                                                                                                    |                                             |                                            |                                                            |                                      |                               |                     |                     |  |  |  |
|                                                                                                    |                                             |                                            |                                                            |                                      |                               |                     |                     |  |  |  |
|                                                                                                    |                                             |                                            |                                                            |                                      |                               |                     |                     |  |  |  |
|                                                                                                    |                                             |                                            |                                                            |                                      |                               | 6 🗔                 | Save 🐹 Cancel       |  |  |  |

**4.** Enter the start/end date & time that your child will be/has been affected by the absence (for a full day of absence, ensure you select times that cover from 9:00am to 3:15pm like the example above)

**5.** Check that the times you have selected will affect the appropriate sessions that the child was absent for

**6.** Click "Save" to save the Attendance Note to Compass, your approval will automatically be added to your child's roll and attendance data